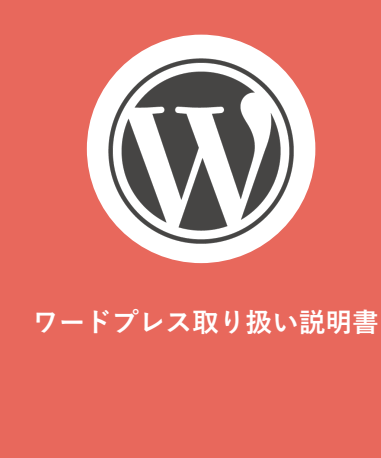

## ログイン方法

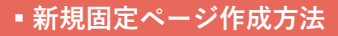

## 新規投稿ページ作成方法

▪ 編集方法

■テキスト編集

■ 画像挿入

・リンク設定

## 画像のアップロード方法

| B Marin H-k                        |                                                       |                            |             | 表示オプション                                 | · ヘルプ ·  |
|------------------------------------|-------------------------------------------------------|----------------------------|-------------|-----------------------------------------|----------|
| <ul> <li>All in One SEO</li> </ul> | 更新ありがとうございます。 <u>ネットワークの更新</u> ページへ                   | 移動して、すべてのサイト1              | アップグレードしましょ | ō.                                      |          |
| ★ 投稿 🔹                             |                                                       |                            |             |                                         |          |
| 投稿一覧                               | 投稿の編集                                                 |                            |             |                                         |          |
| 新規追加                               | 投稿ページ雛形                                               |                            |             | 公開                                      | ,        |
|                                    | パーマリンク: http://www.billion-project.com/wordpress/samp | le/2015/04/04/hello-world/ | 14株 投稿を表示   | カテゴリー                                   |          |
| 91 メディア                            | 9〕メディアを追加                                             | Ľ                          | ジュアル テキスト   | カテゴリー一覧 よく使                             | 6360     |
| ■ 固定ページ                            | B I ** E E 66 - E E E # 8                             |                            | ×           | +48                                     |          |
| ■ コメント                             | サンプル投稿へようこそ。これは最初の投稿です。#                              | <b>音集もしくは</b>              |             | <ul> <li>ホの編</li> <li>カテゴリー1</li> </ul> |          |
| 章 お問い合わせ                           | 削除してプログを始めてください!                                      |                            |             | □ カテゴリー2                                |          |
| 念 外親                               |                                                       |                            |             | カテゴリー3                                  |          |
| <i>≩</i> プラグイン                     |                                                       |                            |             | +新規カテゴリーを追加                             |          |
| 🚢 ユーザー                             |                                                       |                            |             |                                         |          |
|                                    |                                                       |                            |             | 90                                      |          |
| EI 1802                            |                                                       |                            |             |                                         | 38.to    |
| the summer                         |                                                       |                            |             | タグが複数ある場合はコ                             | ンマで区切ってく |

■ 新規投稿ページ作成方法①

■ 3件の間まページ

更新ありがとうございます。<u>ネットワークの更新</u>ページへ移動して、すべてのサイトをアップグレードしましょう

更新ありがとうございます。<u>ネットワークの更新</u>ページへ移動して、すべてのサイトをアップグレードしましょう。

41

一括操作 き 適用 すべての日付 き カテゴリー指定なし き 絞り込み検索

カテゴリー

未分類

クイックドラフト

WordPress = a - Z

日時

2014年4月4 No title &

日公開済み

2015年4月4

ø

こんにちは、admin さん! 🔲

こんにちは、admin さん! 📃

投稿を検索

📘 🖂 4現日

NO K

) ア 参加サイ

🙆 ダッシュボー

9] メディア

 ・
 ・
 ・

 ・

 ・

 ・

 ・

 ・

 ・

 ・

 ・

 ・

 ・

 ・

 ・

 ・

 ・

 ・

 ・

 ・

 ・

 ・

 ・

 ・

 ・

 ・

 ・

 ・

 ・

 ・

 ・

 ・

 ・

 ・

 ・

 ・

 ・

 ・

 ・

 ・

 ・

 ・

 ・

 ・

 ・

 ・

 ・

 ・

 ・

 ・

 ・

 ・

 ・

 ・

 ・

 ・

 ・

 ・

 ・

 ・

 ・

 ・

 ・

 ・

 ・

 ・

 ・

 ・

 ・

 ・

 ・

 ・

 ・

 ・

 ・

 ・

 ・

 ・

 ・

 ・

 ・

 ・

 ・

 ・

 ・

☆ フラグイン

田設定

0 x=1−€ØI

All in One SE

★ 投稿

**投稿一覧** 新規追加 カテゴリー

■ 固定ページ

心 お問い合わせ

♪ 外観 ☆ ブラグイン 谷 sample ■ 0 十 新規

ダッシュボード

アクティビティ

投稿 新規通知

タイトル 作成家

投稿ページ 離形 - 下書

すべて(4) | 公開済み(3) | 下書き(1)

ご利用ありがとうございます

新規投稿ページを作成する場合、ダッシュボードより 「投稿」>「投稿一覧」を選択します。

表示された投稿一覧より、「投稿ページ雛形 - 下書き」を選択します。

「投稿ページ雛形 - 下書き」を選択すると、ページの編集画面が開きます。 編集画面のコンテンツ部分を全てコピーします。

▼ PNRA DESIGN OFFICE

COPYRIGHT© 2014 PNRA DESIGN OFFICE. ALL RIGHT RESERVED.